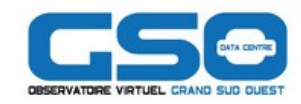

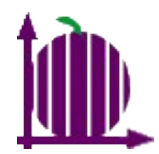

## Accès aux bases de données atomiques et moléculaires spectroscopiques avec CASSIS

### Jean-Michel Glorian Mickaël Boiziot

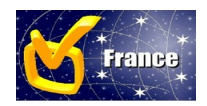

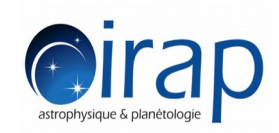

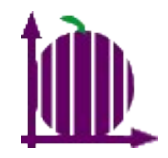

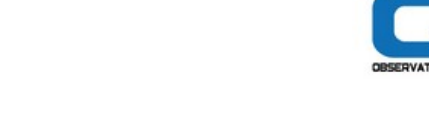

## Sommaire

- Présentation de CASSIS
- A quoi servent les bases de données spectroscopiques dans CASSIS ?
- •Quelles informations sur les raies sont utiles pour CASSIS ?
- Les protocoles OV pour accéder aux bases de données spectroscopiques dans CASSIS
- •Un tutoriel d'utilisation de VAMDC dans CASSIS
- Un tutoriel d'utilisation de SLAPV2 dans CASSIS

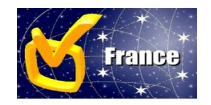

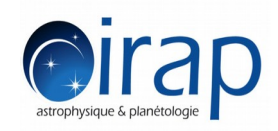

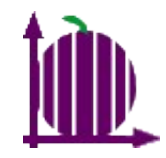

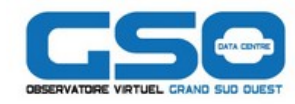

 Outil pour accéder, lire, visualiser, traiter et analyser des spectres électromagnétiques en utilisant des espèces chimiques, des modèles et d'autres spectres synthétiques ou observés

Un exemple de la vue line spectrum : identification des raies o-H2CO dans le spectre observé (en noir) avec la superposition d'un modèle LTE (rose) et d'autres raies possible dans le gamme de fréquence (vert et violet)

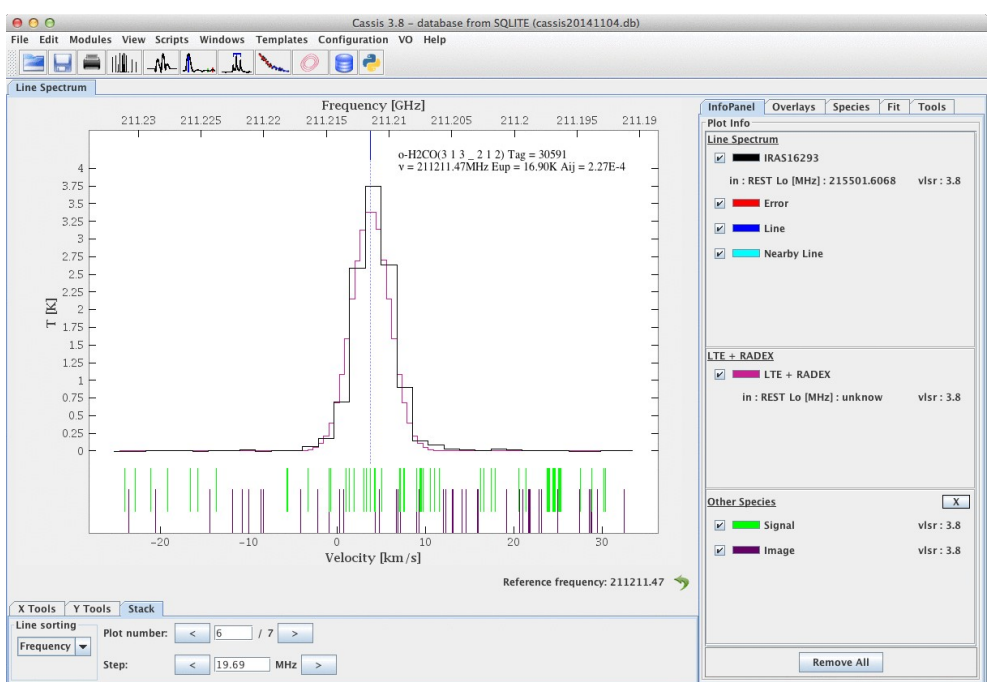

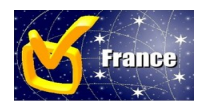

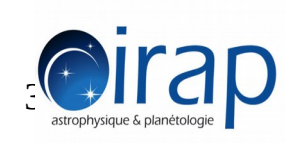

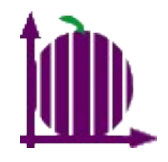

A quoi sert les bases de données spectroscopiques dans CASSIS ? .

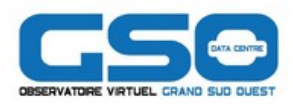

## A identifier des raies dans un spectre !

 Utilisation du module Line Analysis pour découper le spectre autour des raies d'une espèce

| 🖨 Line Analysis 1                                                         |               |                           |      |
|---------------------------------------------------------------------------|---------------|---------------------------|------|
| Data                                                                      | Templat       | в                         |      |
| Load an/CassisDatas/co.bas VIsr data: 3.8 km/s 🔻 in: REST 🔻 Telescope 301 | M-V ISM       |                           | -    |
|                                                                           | Name          | <ul> <li>Tag S</li> </ul> | sel. |
| Tuelee                                                                    | cis-HC-13     | 00 47010                  |      |
| runing                                                                    | cis-HCOOI     | 47009                     |      |
| Range min: 114.994874 max: 115.504874 GHz 	 Band: 60.0 km/s               | CN, v=0,1     | 26504                     |      |
|                                                                           | CN-15         | 27506                     |      |
|                                                                           | CO, v=0       | 28503                     |      |
| Threshold                                                                 | C0+           | 28009                     |      |
|                                                                           | CO-17         | 29503                     |      |
| Eup min: 0.0 max: 150.0 K 	 Alj min: 0.0 max: *                           | CO-18         | 30502                     |      |
|                                                                           | CP            | 43501                     |      |
| Jup min: * max: * Kup min: * max: * Lup min: * max: * Mup min: * max      | : * CS, v=0-4 | 44501                     |      |
|                                                                           | CS-33, v=     | 0,1 45502                 |      |
|                                                                           |               | / / / /                   |      |

 Utilisation de l'outil Others Species pour afficher les raies sous le spectre

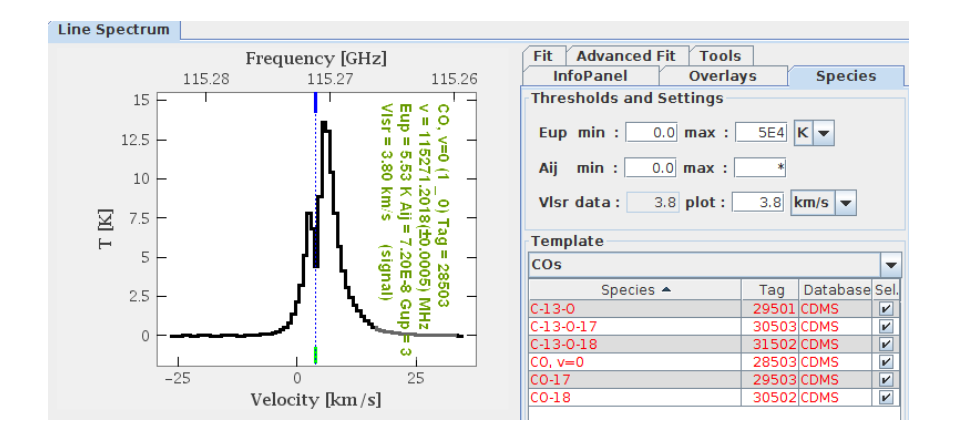

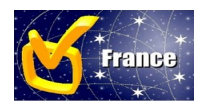

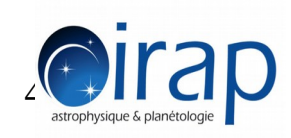

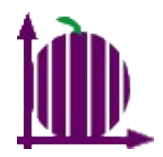

Quelles sont les informations sur les raies sont utiles pour CASSIS ?

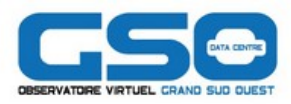

#### => Seules les noms des espèces et les fréquences des transitions sont obligatoires

- Pour faire des filtres (optionnel):
  - Coefficient d'Einstein (Aij)
  - Niveau haut d'Energie (Eup) en Kelvin
- Pour avoir d'autres informations (optionnel):
  - Nombres quantiques :
  - Niveau bas d'Energie (Elow)
  - Gup,
  - Références
- A faire
  - Ajouter des filtres suivant tous les paramètres fournis par les services
  - Pouvoir changer les unités des paramètres

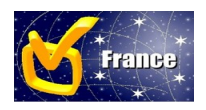

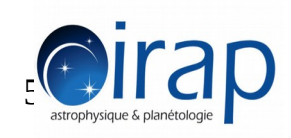

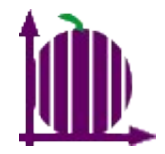

Les protocoles OV pour accéder aux bases de données spectroscopiques

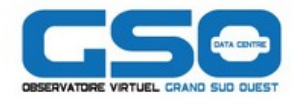

- Accessible par le protocole VAMDC
  - 12 fournisseurs compatibles
  - 5000 espèces
  - Plusieurs millions de raies
  - Format des Fichiers : XSAMS
  - Requêtes : Protocole HTTP avec API REST et langage VSL2
  - PB : Données parfois tronquées et problèmes de rapidité avec des grosses requêtes sur certaines bases
- •Par le protocole SLAP de l'IVOA
  - Format des Fichiers : VOTABLE
  - Requêtes : Protocole HTTP avec API REST et langage ADQL

PB:

- Peu de fournisseurs : SPLATALOGUE, NIST
- Des données incomplètes
- Pas de requêtes pour avoir la liste des espèces pour la v1... mais la v2 arrive

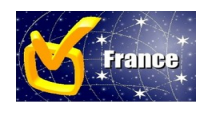

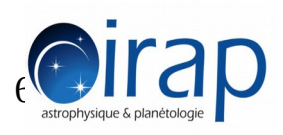

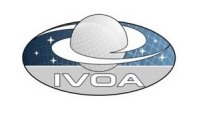

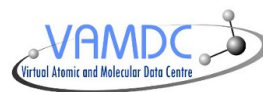

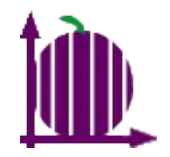

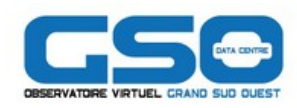

Identification des raies de H de la base Topbase dans un spectre POLLUX

Sélection d'un spectre POLLUX dans CASSIS

- Menu « VO » -> Item « SSA Query »
- Bouton « Find », entrer « POLLUX » et Sélectionner « POLLUX »
- Appuyer sur le Bouton Query

Glorian JM

- Sélectionner par exemple la première ligne dans le panneau Results dans l'onglet
- Cliquer dans le bouton « Display Selected »

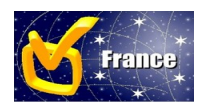

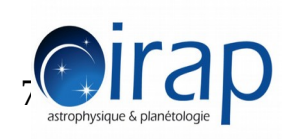

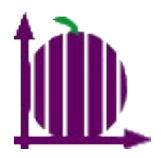

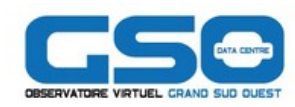

| Simple Spectral Access (SSA) 📃 💭 😣                   |         |                 |          |           |               |            |                |             |                         |                    |               |               |                   |
|------------------------------------------------------|---------|-----------------|----------|-----------|---------------|------------|----------------|-------------|-------------------------|--------------------|---------------|---------------|-------------------|
| Registry & Services selection Request                |         |                 |          |           |               |            |                |             |                         |                    |               |               |                   |
| Drote                                                |         | Γ <b>Δ</b> ΡReσ | Fyt      |           |               |            |                | Global F    | Parameters              |                    | Optional P    | arameters     |                   |
| FIUL                                                 |         | in neg          |          |           |               |            | Query          | Object      | name: POLLUX            | Resolve            | Use           | Name          | Value             |
| Regis                                                | stry: h | nttp://re       | g.g-vo.  | org/tap   |               |            | ▼ 1 1          | · · .       |                         |                    | compre        | SS            |                   |
|                                                      |         |                 |          |           | RA:           | DEC:       |                |             | ax<br>in                |                    |               |               |                   |
| 6dF DR3 Simple Spectra Access                        |         |                 |          |           |               | maxrec     |                |             |                         |                    |               |               |                   |
| A High-Recolution Stellar Library for Evolutionary P |         |                 |          | SEARC     | H RADIUS: 10  | arcsec 🔻   | meta_n         | nax         |                         |                    |               |               |                   |
| <b>-</b> ^                                           | ingii   | incoolid.       | ion bee  |           |               | cional y r |                |             |                         |                    | meta_n        | nin           |                   |
| 🗌 A                                                  | llard,  | COND 2          | 000      |           |               |            |                | BAND:       | Spectral range; car     | n be empty         | model         |               |                   |
|                                                      |         |                 |          |           |               |            |                | TIME        | T:                      |                    | teff_ma       | ax            |                   |
|                                                      | llard,  | DUSTY           | 2000     |           |               |            |                | TIME:       | Time coverage; car      | i be empty         | vturb n       | nax           |                   |
|                                                      | RCHES   | s fully c       | alibrate | d spect   | ral enerov di | stributior | II             | EORM        |                         | -                  | vturb n       | nin           |                   |
|                                                      |         | , -             |          |           |               |            |                | TONM        | Servi                   | ces finder         |               |               |                   |
| A                                                    | XIS-XI  | 4S Opti         | cal Spe  | ctra      |               |            | <b></b>        | _           | Scivi                   |                    |               |               |                   |
|                                                      | Dese    | lect all        | s        | elect al  | Add           | service    | Find           | Keywo       | rd(s): POLLUX           |                    | Search        | Adva          | anced Query       |
|                                                      |         |                 |          |           |               |            |                |             |                         |                    |               |               |                   |
| Resul                                                | ts      |                 | _        |           |               |            |                |             |                         |                    |               |               |                   |
| ∫ POLI                                               | LUX S   | SAP 💥           |          |           |               |            |                | POLL        | UX Database             |                    |               |               |                   |
| Index                                                | ( te    | ff log          | g mass   | lum       | turbvel_vmin  | metallic   |                | 1           |                         |                    |               | taset.Spectr  | alAxis Char.Spect |
| 1                                                    | 8000    | 2.0             | 1.0      | 3.005     | 2.0           | -3.0       | FLUX M s8000g  |             |                         |                    |               | elength       | A 🔺               |
| 2                                                    | 8000    | 2.0             | 1.0      | 3.005     | 2.0           | -3.0       | NORMFLUX_M_s8  | 4           |                         |                    |               | elength       | A 📃               |
| 3                                                    | 8000    | 2.0             | 1.0      | 3.005     | 2.0           | -3.0       | FLUX_M_s8000g  |             |                         |                    |               | elength       | A                 |
| 4                                                    | 8000    | 2.0             | 1.0      | 3.005     | 2.0           | -3.0       | NORMFLUX_M_s8  |             | UX Database             |                    |               | elength       | A                 |
| 5                                                    | 7000    | 5.0             |          |           | 1.0           | -2.5       | FLUX_M_p7000g  |             |                         |                    |               | elength       | A                 |
| 6                                                    | /000    | 5.0             |          |           | 1.0           | -2.5       | NORMFLUX_M_p/  |             |                         |                    |               | elength       | A                 |
| /                                                    | /000    | 5.0             | _        |           | 1.0           | -2.5       | FLUX_M_p7000g  |             |                         |                    |               | elength       | A                 |
| 8                                                    | /000    | 5.0             |          |           | 1.0           | -2.5       | NORMFLUX_M_p/  |             | Select A                | ll Close           |               | elength       | A                 |
| 9                                                    | 5250    | 3.0             | 1.0      | 1.2/3     | 2.0           | -5.0       | FLUX_M_S5250g  |             |                         |                    | 140           | elength       | A                 |
| 10                                                   | 5250    | 3.0             | 1.0      | 1.2/3     | 2.0           | -5.0       | NURMELUX M S5  | 250g3.0z-   | 5.00t2.0_a0.80c0.00n0.0 | 0000.00r0.00s0.00  | VIS.spec.FITS | wavelength    | A                 |
| 11                                                   | 5250    | 3.0             | 1.0      | 1.2/3     | 2.0           | -5.0       | FLUX_M_\$5250g | 3.0Z-5.00t2 | .u_au.80c0.00n0.0000.0  | Jor0.00s0.00_VIS.s | pec.xmi       | wavelength    | A 🗸               |
|                                                      |         |                 |          |           |               |            |                |             |                         |                    |               |               |                   |
|                                                      |         |                 | Dese     | elect all | Downlo        | ad select  | ed Downlo      | ad all      | Display selected        | Display all        | Open          | Clear results |                   |

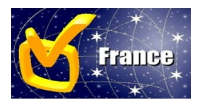

Glorian JM

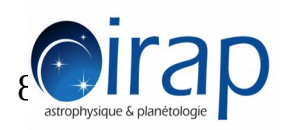

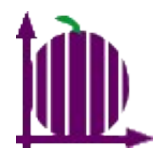

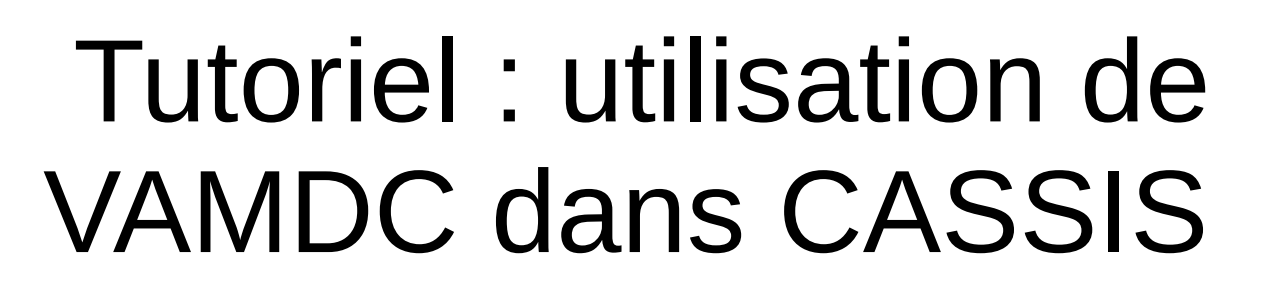

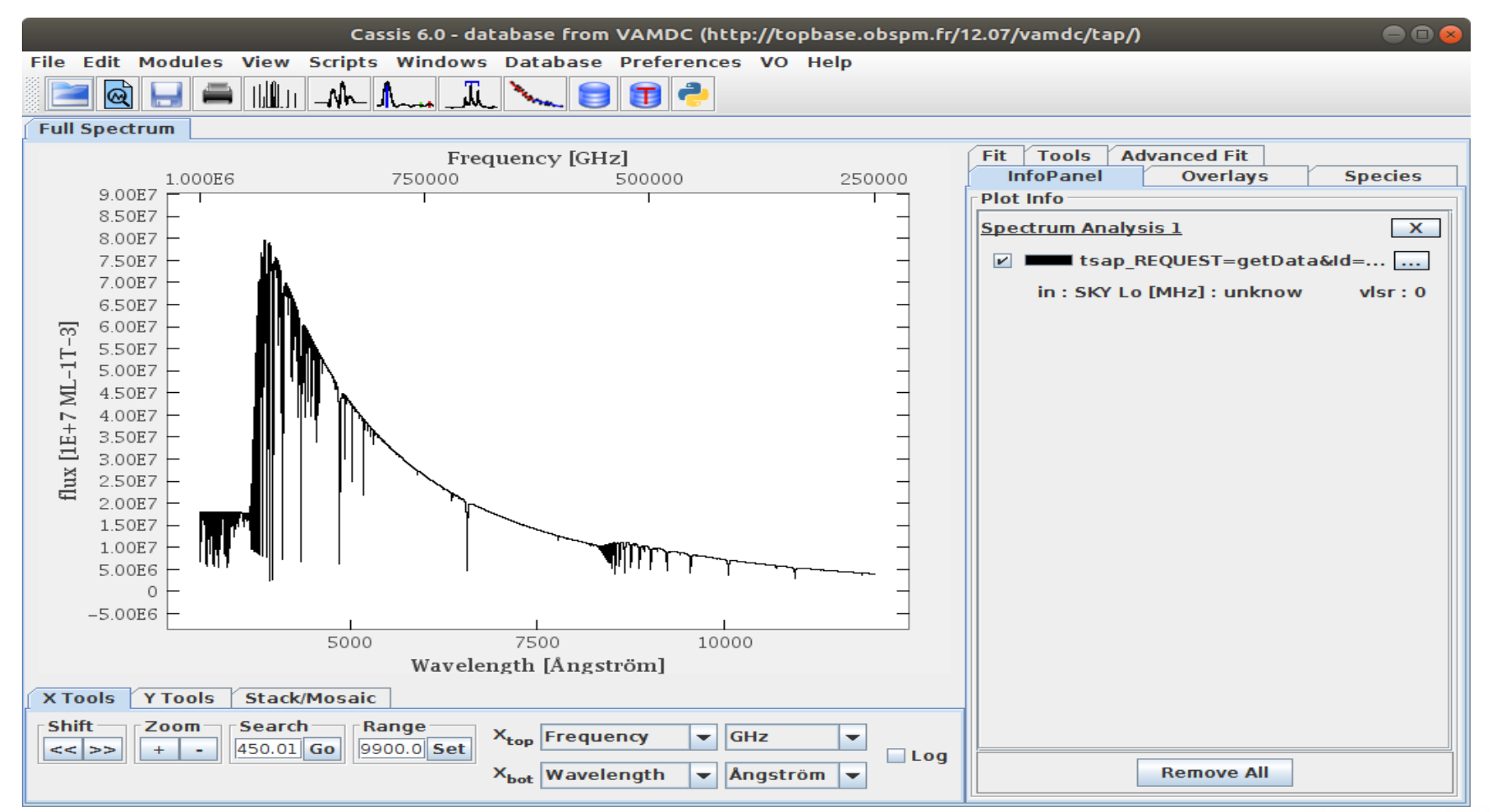

Accès aux bases de données atomiques et moléculaires spectroscopiques avec CASSIS 09/03/2020

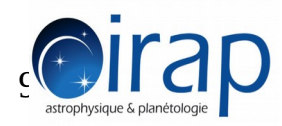

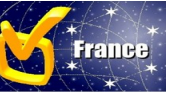

Glorian JM

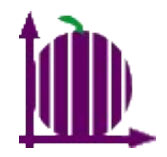

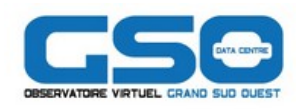

- Sélectionner la base atomique Topbase avec VAMDC
  - Menu « Préférences » -> Item « Database Settings »
  - Sélectionner VAMDC pour « Database Type »
  - Cliquer sur le bouton « Select service »
  - Sélectionner « TOPbase : VAMDC-TAP interface »
  - Cliquer sur le bouton « Select »
  - Cliquer sur le bouton « Save »
  - Cliquer sur le bouton « Ok »

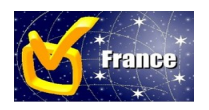

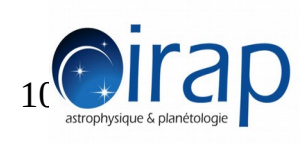

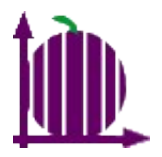

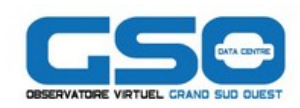

|                   |                              | Preferences                               | 8                                  |
|-------------------|------------------------------|-------------------------------------------|------------------------------------|
|                   | General Databa               | se Settings Radex Fit VO                  |                                    |
|                   |                              |                                           |                                    |
|                   |                              |                                           |                                    |
|                   |                              |                                           | _                                  |
|                   | Database Type:               | VAMDC                                     |                                    |
|                   | Database Path:               | http://topbase.obspm.fr/12.07/vamdc/tap/  | <ul> <li>Select service</li> </ul> |
|                   | Default template:            | All Species                               | -                                  |
|                   | VAMDC service selection      | n 😣                                       |                                    |
| List of VAMDC pr  | oviders                      |                                           |                                    |
| VALD sub-set in I | Moscow (obs)                 |                                           |                                    |
| TOPbase : VAMD    | C-TAP interface              | D. J. J. J. J. J. J. J. J. J. J. J. J. J. |                                    |
| Water internet A  | ccessible Distributed Inform | ation System                              |                                    |
| TFMeCaSDa - CF4   | Calculated Spectroscopic D   | atabase                                   | Save Cancel                        |
| MeCaSDa - Metha   | ane Calculated Spectroscopi  | c Database                                |                                    |
| NIST Atomic Spec  | tra Database                 |                                           |                                    |
| Carbon Dioxide S  | pectroscopic Databank 1000   | K (VAMDC-TAP)                             |                                    |
| JPL database: VA  | MDC-TAP service              |                                           |                                    |
| Spectr-W3         |                              |                                           |                                    |
| SpEctroScopy of   | Atoms and Molecules          |                                           |                                    |
| SHeCaSDa - SF6    | Calculated Spectroscopic Da  | tabase                                    |                                    |
| RuCaSDa: Ruther   | nium tetroxide Calculated Sp | ectroscopic Database                      |                                    |
| •                 |                              |                                           |                                    |
| Refre             | sh list of VAMDC providers   | Select                                    |                                    |

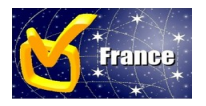

Glorian JM

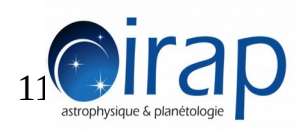

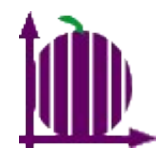

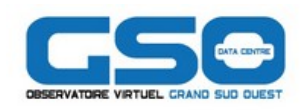

Sélectionner, configurer et activer l'outil Species

- A coté du graphe, cliquer sur l'onglet Species
- Mettre le Eup à 1.5e7
- Faire un clique droit sur le titre de la colonne Species
- Entrer « H »
- Sélectionner H I, A=1
- Cliquer sur le bouton « Display » si nécessaire

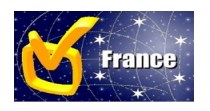

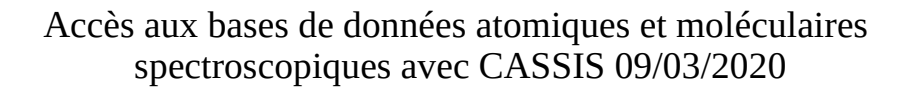

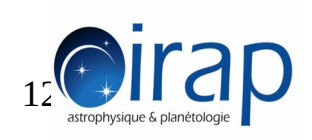

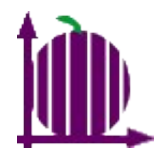

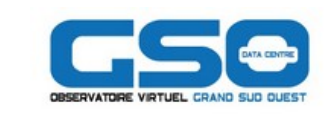

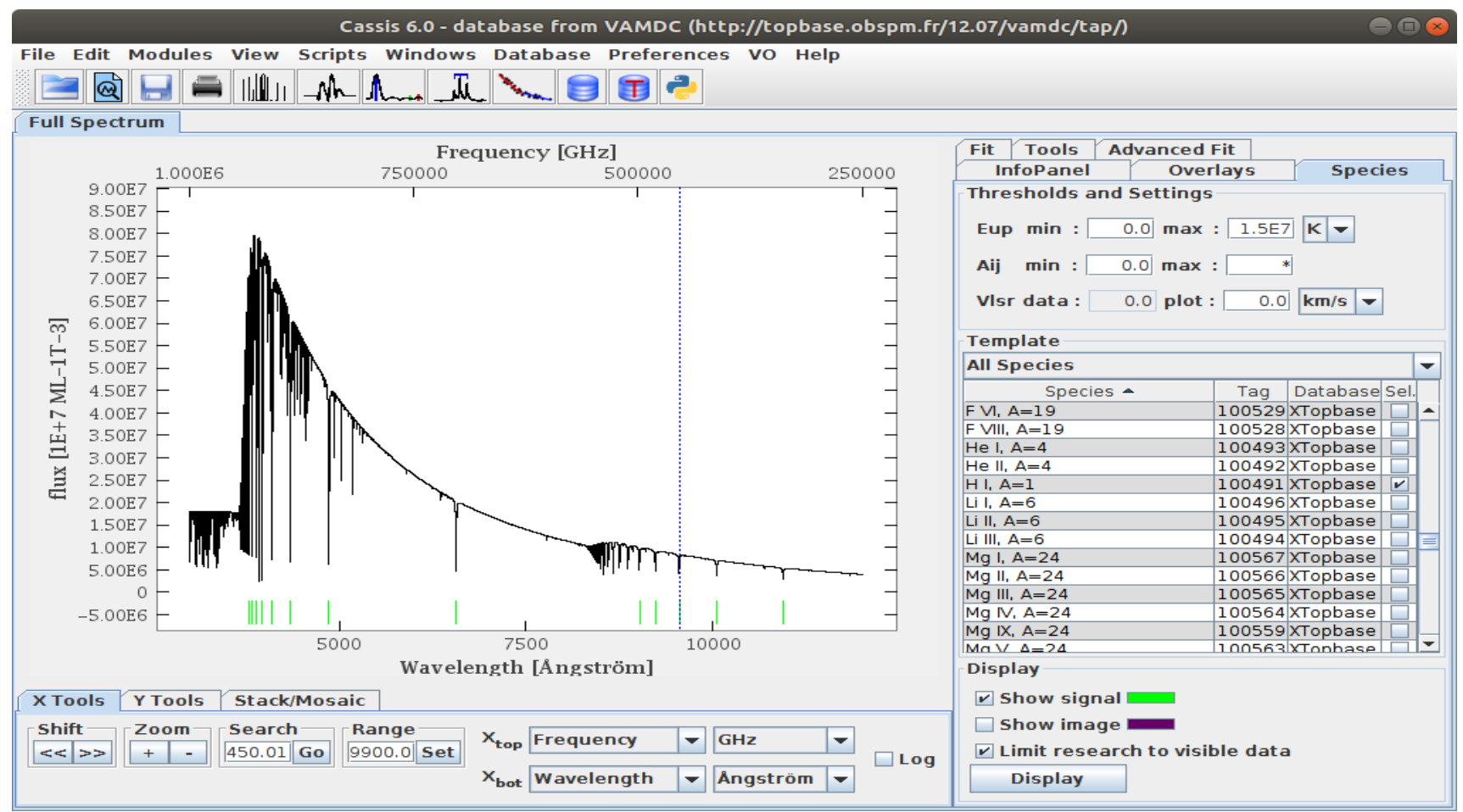

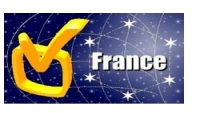

Glorian JM

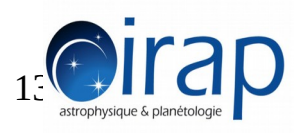

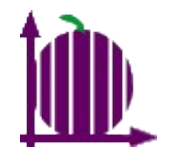

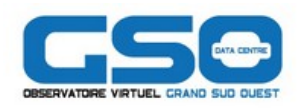

- Afficher les informations de la raie et interroger le Query Store
  - Cliquer sur un des traits verts en dessous du spectre
  - Cliquer sur VAMDC references pour appeler le Query store de VAMDC

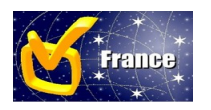

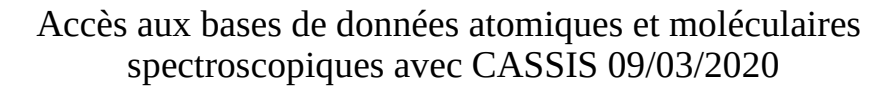

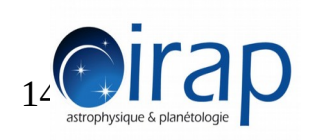

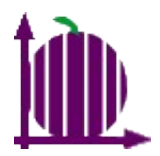

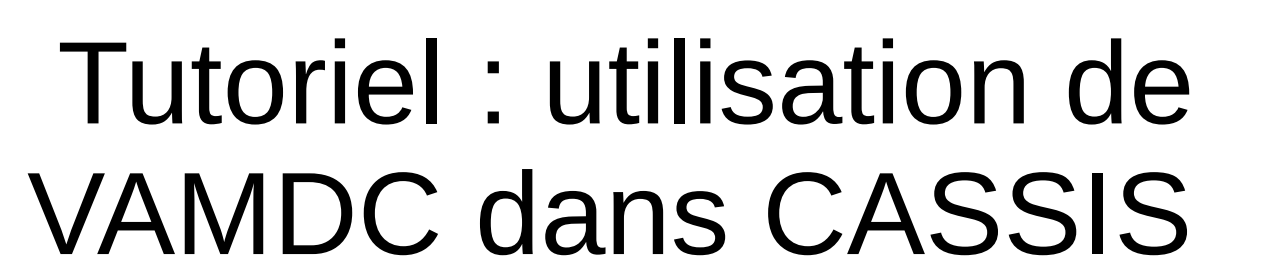

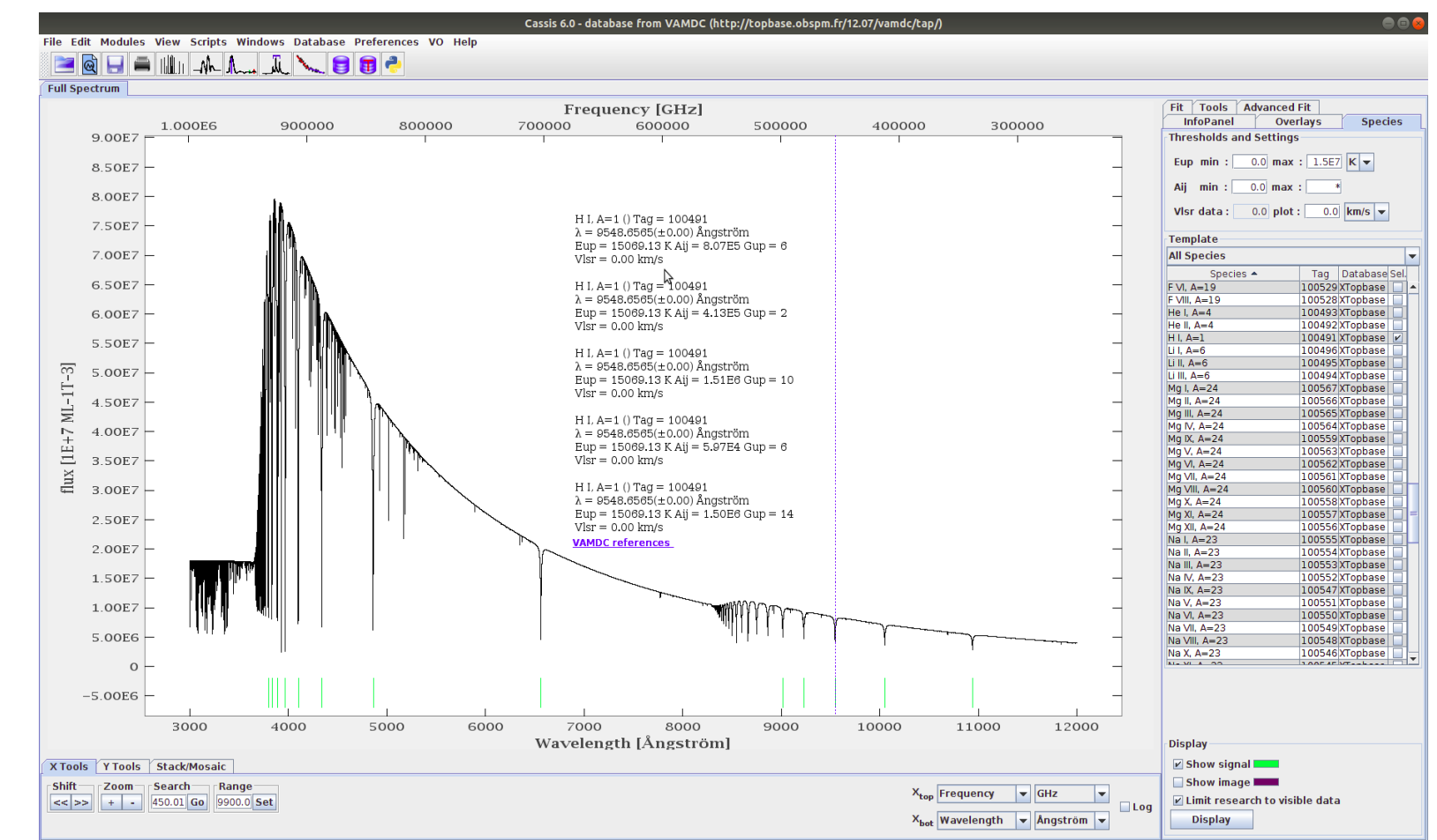

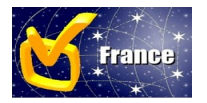

Glorian JM

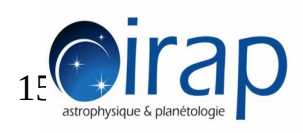

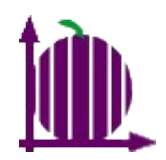

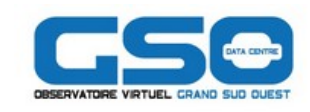

- Collaboration avec
  - Nicolas Moreau, Franck Lepetit, Evelyne Roueff
  - Basé sur l'article THE ASTROPHYSICAL JOURNAL, 555 : 839-849, 2001 July 10
- Prototype utilisant un service implementé par Nicolas Moreau utilisant SLAP v2 : SESAM
  - SpEctroScopy of Atoms and Molecules
  - Dedicated to electronic spectra
  - http://sesam.obspm.fr/19.04/vamdc/slap

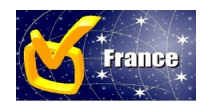

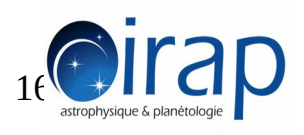

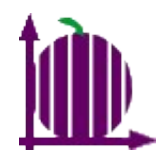

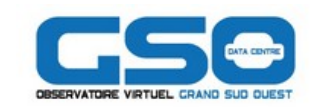

- Sélectionner le service SESAM
- Récupérer et afficher un spectre FUSE
- Zoomer dans la gamme 1073 à 1082 Angstrom
- Afficher les raies du Di hydrogen
- Filtrer les raies
- Customiser l'affichage de la raie

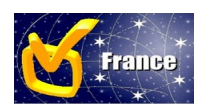

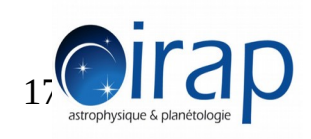

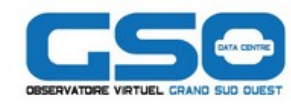

 Sélectionner le service SESAM implémentant SLAPv2 (pas encore dans le registry )

| Cassis 5.1.1 -                         | database from SLAP (http | o://sesam.obspm.fr/19.04/vamdc/slap) 💿 💿 😣 |
|----------------------------------------|--------------------------|--------------------------------------------|
| File Edit Modules View Scripts Windows | Database Preferences     | VO Help                                    |
|                                        | DatabaseSettings         |                                            |
|                                        | Manage Templates         |                                            |
| Full Spectrum                          | Database Creation        |                                            |
| Freq                                   | Install a new database   | Fit Tools Advanced Fit                     |
| _                                      |                          |                                            |
|                                        |                          | Preferences 😣                              |
|                                        | General Database         | Settings Radex Fit                         |
|                                        |                          | Ν                                          |
| C                                      | Oatabase Type: S         | LAP                                        |
| C                                      | Database Path: 🛛 h       | ttp://sesam.obspm.fr/19.04/vamdc/slap/     |
| C                                      | Default template: A      | Il Species 🗸                               |
|                                        |                          |                                            |
|                                        |                          | sesam                                      |
| S                                      | pecies sources colo      | rs:                                        |
|                                        |                          |                                            |
|                                        |                          |                                            |
|                                        |                          | Save Cancel                                |
|                                        |                          |                                            |

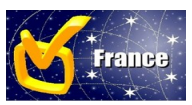

Glorian JM

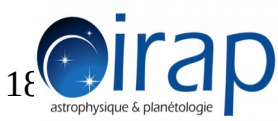

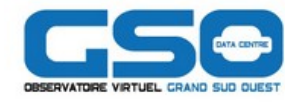

#### •Récupérer et afficher un spectre FUSE avec SSAP et la cible HD 110432

| Cassis 5.1.1 - database from VAMDC (http://vald.astro.uu.se/atoms-12.0 🚍 🔳 😣       |                                                      |                                                      |                                    |                                    |                             |                                    |                                       |                                            |                                  |                    |
|------------------------------------------------------------------------------------|------------------------------------------------------|------------------------------------------------------|------------------------------------|------------------------------------|-----------------------------|------------------------------------|---------------------------------------|--------------------------------------------|----------------------------------|--------------------|
|                                                                                    |                                                      | File Ed                                              | it Module                          | es View                            | Scripts Wi                  | indows D                           | atabase                               | Preferences                                |                                  | elp                |
|                                                                                    |                                                      |                                                      | ର୍ଷ 💾 ।                            |                                    | 11 _NhN~                    | م _ اللر                           | Sama E                                |                                            |                                  |                    |
| Ser                                                                                | vices finder                                         | 8                                                    |                                    |                                    |                             |                                    |                                       |                                            |                                  |                    |
| yword(s): Fuse                                                                     |                                                      | Search                                               | Sir                                | mple Spectr                        | al Access (SSA)             | _                                  | _                                     | _                                          | _                                |                    |
| Ear Illtraviolet Spectroscopic Explorer                                            |                                                      |                                                      |                                    |                                    | Parameters                  |                                    | Optio                                 | Optional Parameters                        |                                  |                    |
| Select                                                                             | All Close                                            |                                                      | Query                              | Object                             | name: HD 110432             | Resolve                            | e Use                                 | Name<br>LUXCALIB                           | Value                            | 9                  |
| 6dF DR3 Simple                                                                     | e Spectra Access                                     |                                                      |                                    | RA:                                | 12:42:50.266 DEC            | c: -63:03:31.048                   |                                       | OUTPUTFORMAT<br>SNR<br>ARGETNAME           |                                  |                    |
| A High-Resolut                                                                     | ion Stellar Library fo<br>000                        | r Evolutionary P                                     |                                    | BAND:                              | Spectral range;             | can be empty                       |                                       |                                            |                                  |                    |
| Allard, DUSTY 2000                                                                 |                                                      |                                                      |                                    |                                    | Time coverage;              | can be empty                       |                                       |                                            |                                  |                    |
| ARCHES fully c                                                                     | alibrated spectral en<br>cal Spectra                 | ergy distribution                                    | -                                  | FORM/                              | AT: none                    |                                    |                                       |                                            |                                  |                    |
| Deselect                                                                           | all Select all                                       | Add service                                          | Find                               | eryData&                           | POS=190.70943988,-          | -63.05862453&S                     | IZE=0.00277                           | 777777777778 Ad                            | lvanced                          | Que                |
| Results                                                                            |                                                      |                                                      |                                    |                                    |                             |                                    |                                       |                                            |                                  |                    |
| Index         ra_obs           1         190.709375           2         190.709375 | dec_obs<br>-63.0586111 190.709<br>-63.058611 190.709 | coord_targ<br>937500 -63.05861111<br>9375 -63.058611 | coo<br>190.7093750<br>190.709375 - | rd_obs<br>-63.0586111<br>63.058611 | http://archive.stsci        | .edu/pub/vospec<br>.edu/pub/vospec | url<br>tra/fuse2/p11<br>tra/fuse2/m72 | 6140100000nvo4histf<br>27720100000nvo4ttag | cal_vo.fits F<br>gfcal_vo.fits F | oł<br>1D11<br>1D11 |
|                                                                                    |                                                      |                                                      |                                    |                                    |                             |                                    |                                       |                                            |                                  |                    |
|                                                                                    | Deselect all                                         | Download selecte                                     | d Downlo                           | oad all                            | Display selected            | Display all                        | Open                                  | Clear results                              |                                  |                    |
| * * *<br>France<br>* *                                                             | Glorian J                                            | Accès a<br>M <sup>Sj</sup>                           | aux bases<br>pectrosco             | de doni<br>piques a                | nées atomiqu<br>avec CASSIS | ies et mol<br>5 09/03/20           | éculaire<br>)20                       | s<br>19                                    |                                  | C                  |

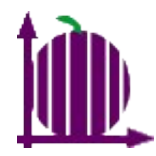

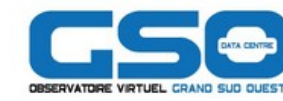

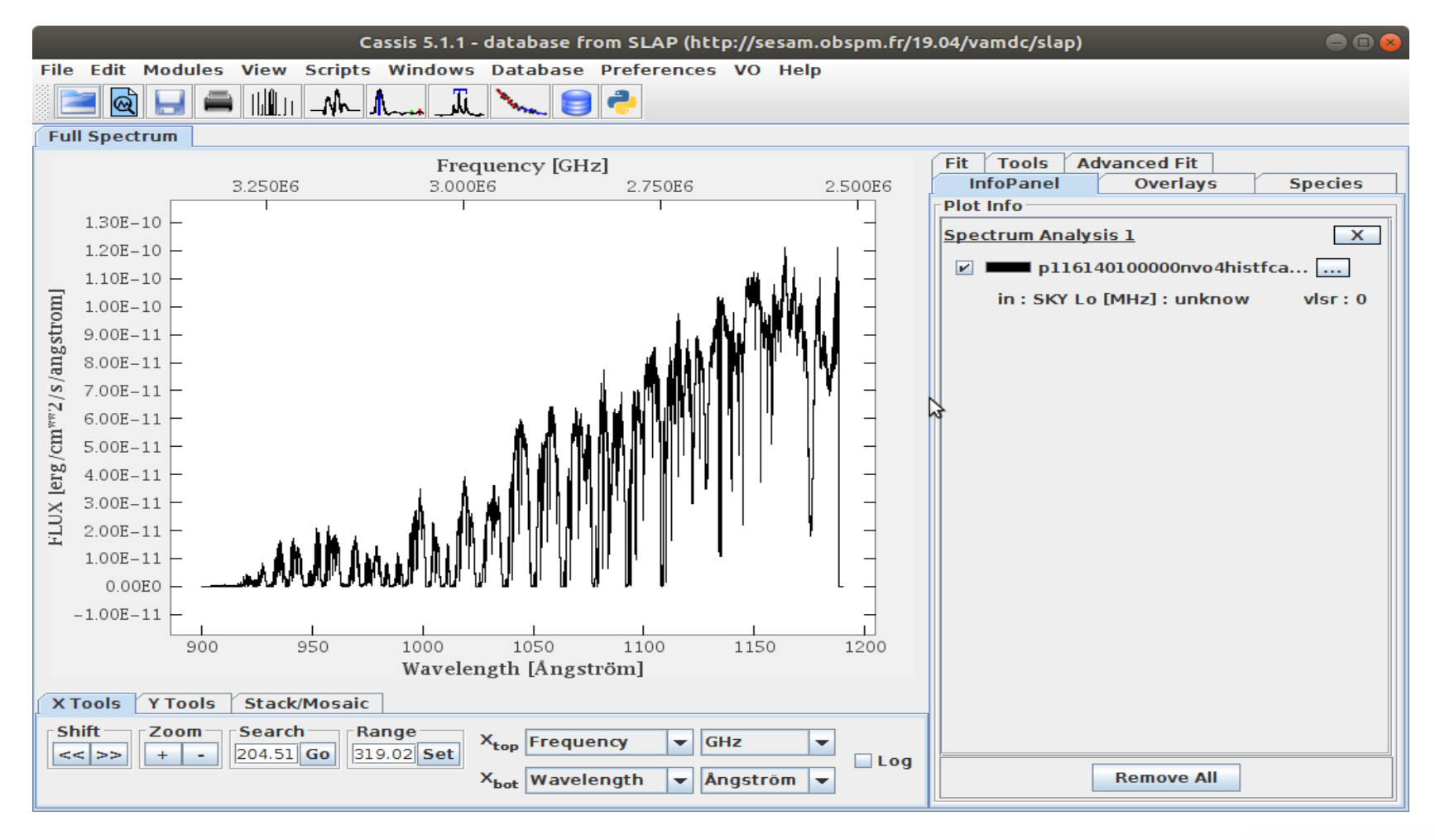

Accès aux bases de données atomiques et moléculaires

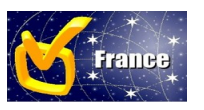

Glorian JM spectroscopiques avec CASSIS 09/03/2020

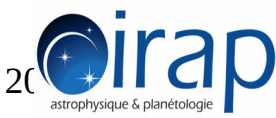

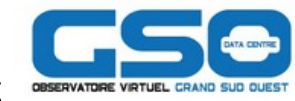

## Zoomer sur la gamme 1073 à 1082 Angstrom

| Cassis 5.1.1 - database from SLAP (http://sesam.obspm.fr/19.04/vamdc/slap) 💿 💿 🕿 |                                      |  |  |  |  |  |
|----------------------------------------------------------------------------------|--------------------------------------|--|--|--|--|--|
| File Edit Modules View Scripts                                                   | Windows Database Preferences VO Help |  |  |  |  |  |
|                                                                                  | Spectrym Analysis 1 X                |  |  |  |  |  |

| Spectrum Analysis 1                                                                                                    |              |
|----------------------------------------------------------------------------------------------------|--------------|
| Data                                                                                                    | Load config  |
| Load  Unvo4histrcal_vo_4.fits Visr data: U.U Kii/s ♥ in: SKY ♥ Telescope ???<br>Tuning<br>Range min: 1073.0 max: 1082.0 Ångström ▼ | Display<br>v |
|                                                                                                    | Save config  |

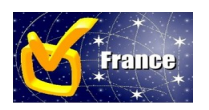

Glorian JM

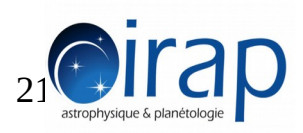

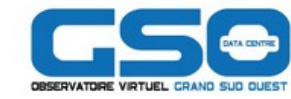

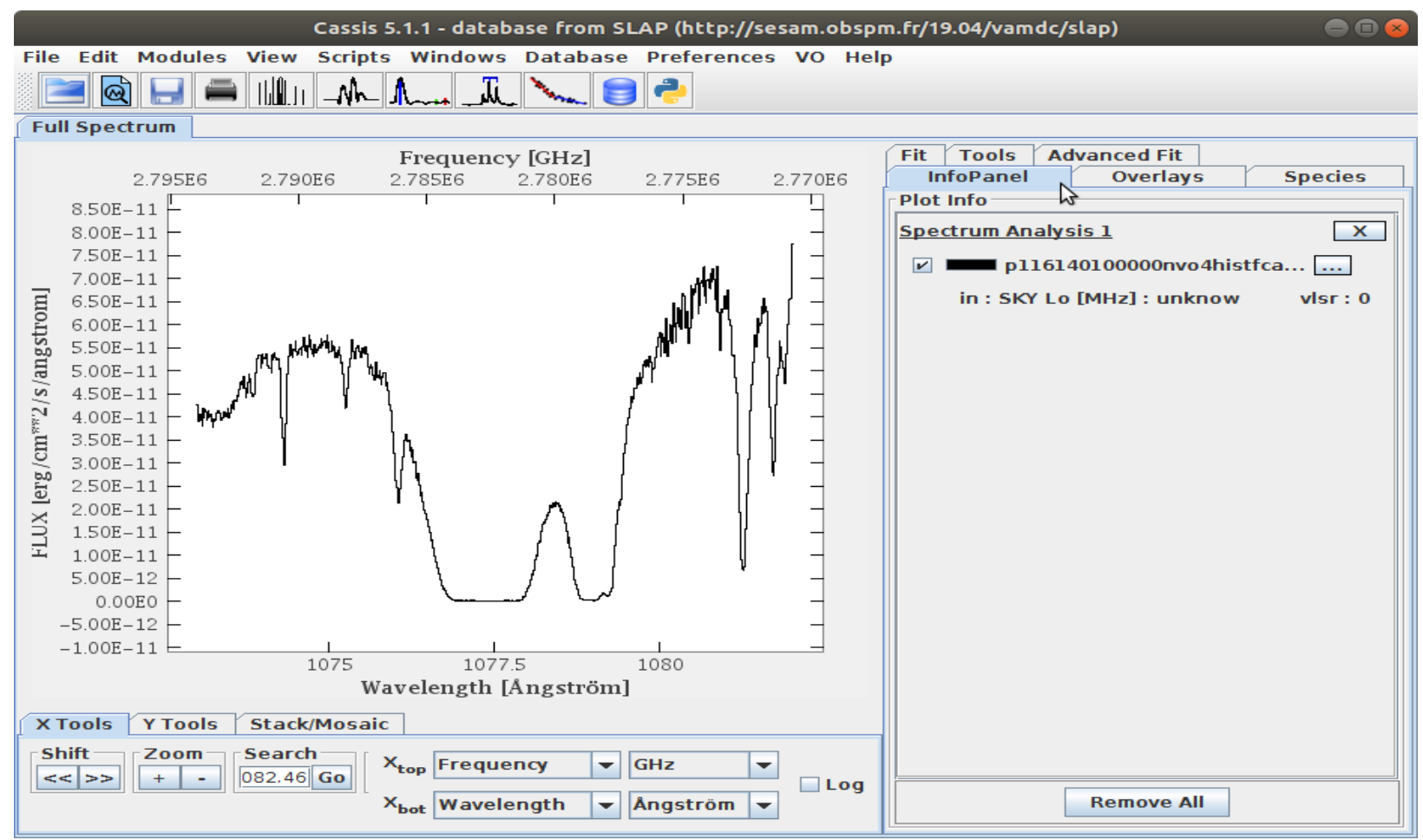

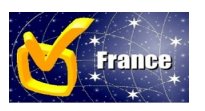

Glorian JM

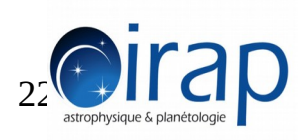

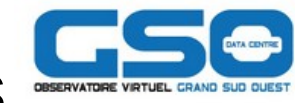

 Cliquer sur l'espèce DiHydrogen dans la liste des espèces récupérer par le protocole SLAPv2 dans l'onglet Species pour afficher les raies

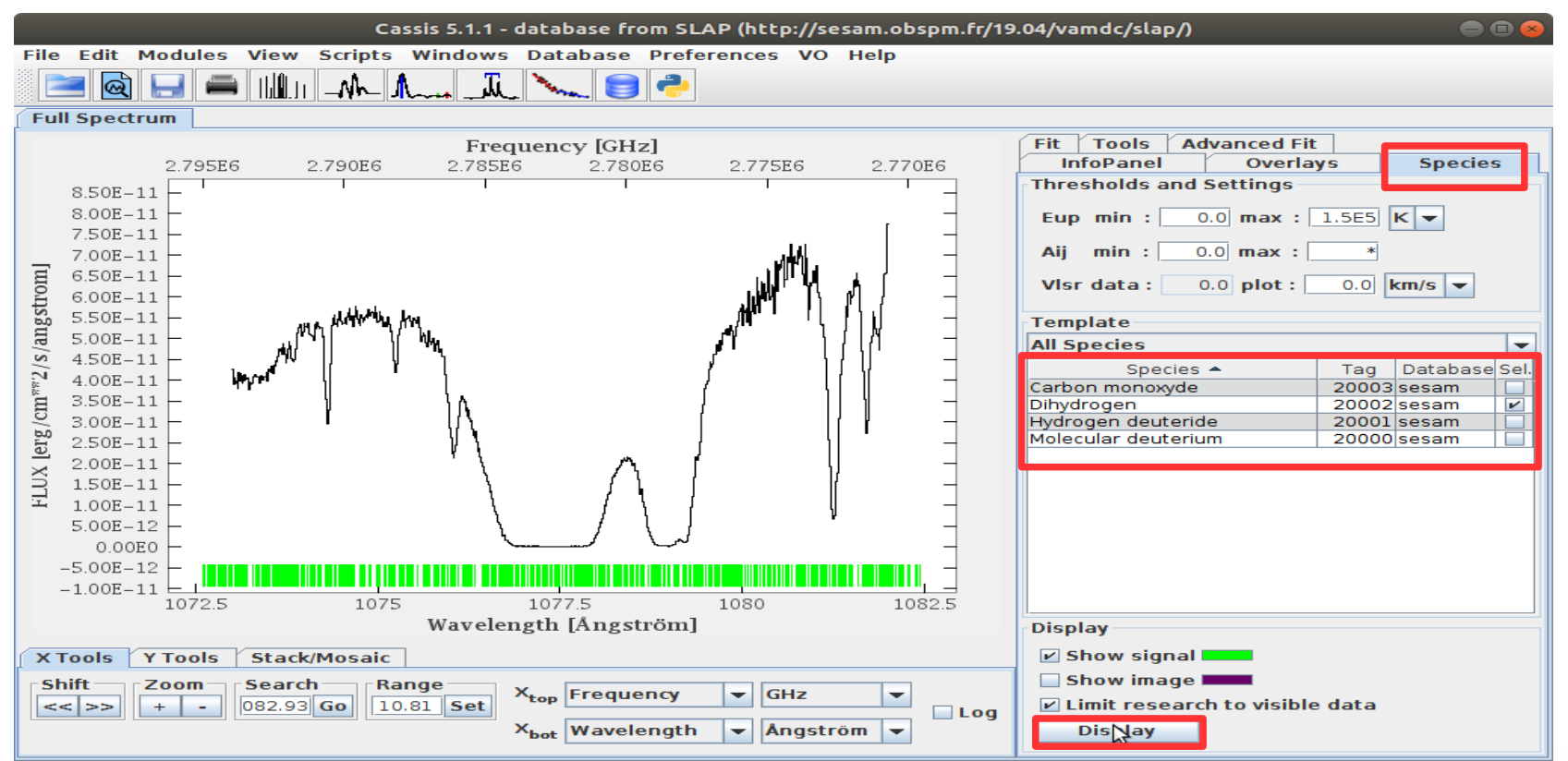

Accès aux bases de données atomiques et moléculaires

spectroscopiques avec CASSIS 09/03/2020

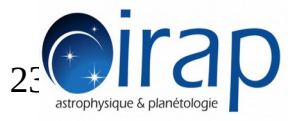

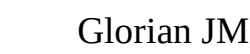

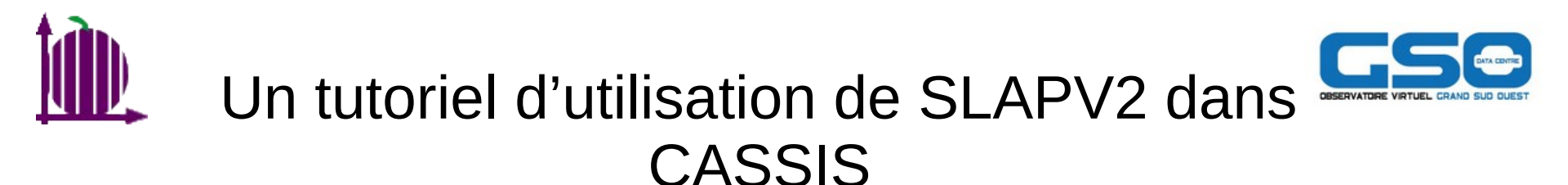

•Filtrer les raies en changeant le max des bases énergies des raies avec le module Jython de CASSIS (prototype version)

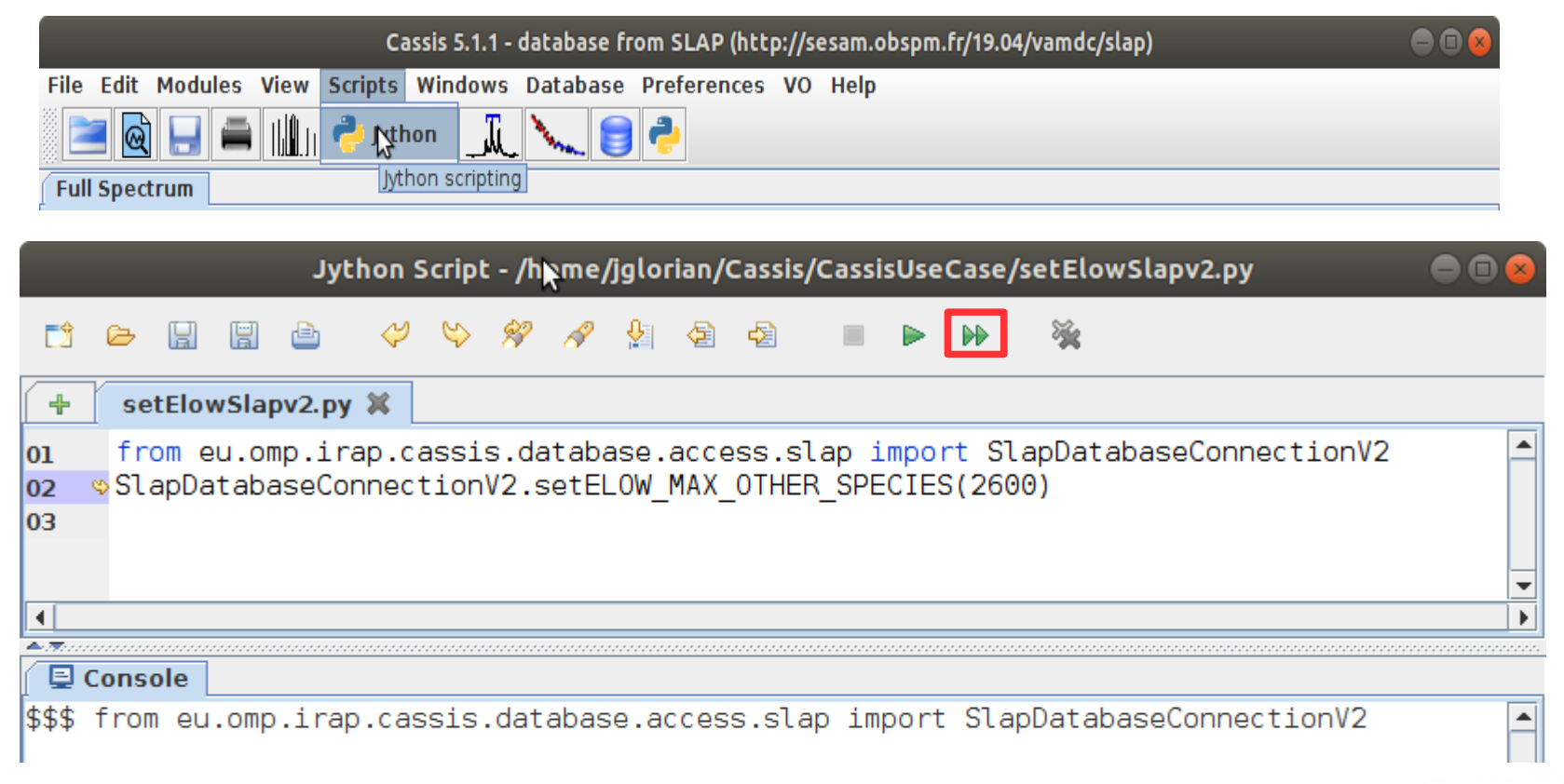

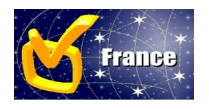

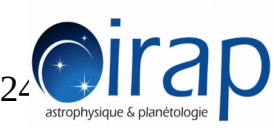

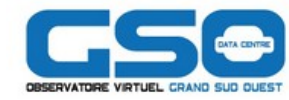

### Re-cliquer sur le bouton Display

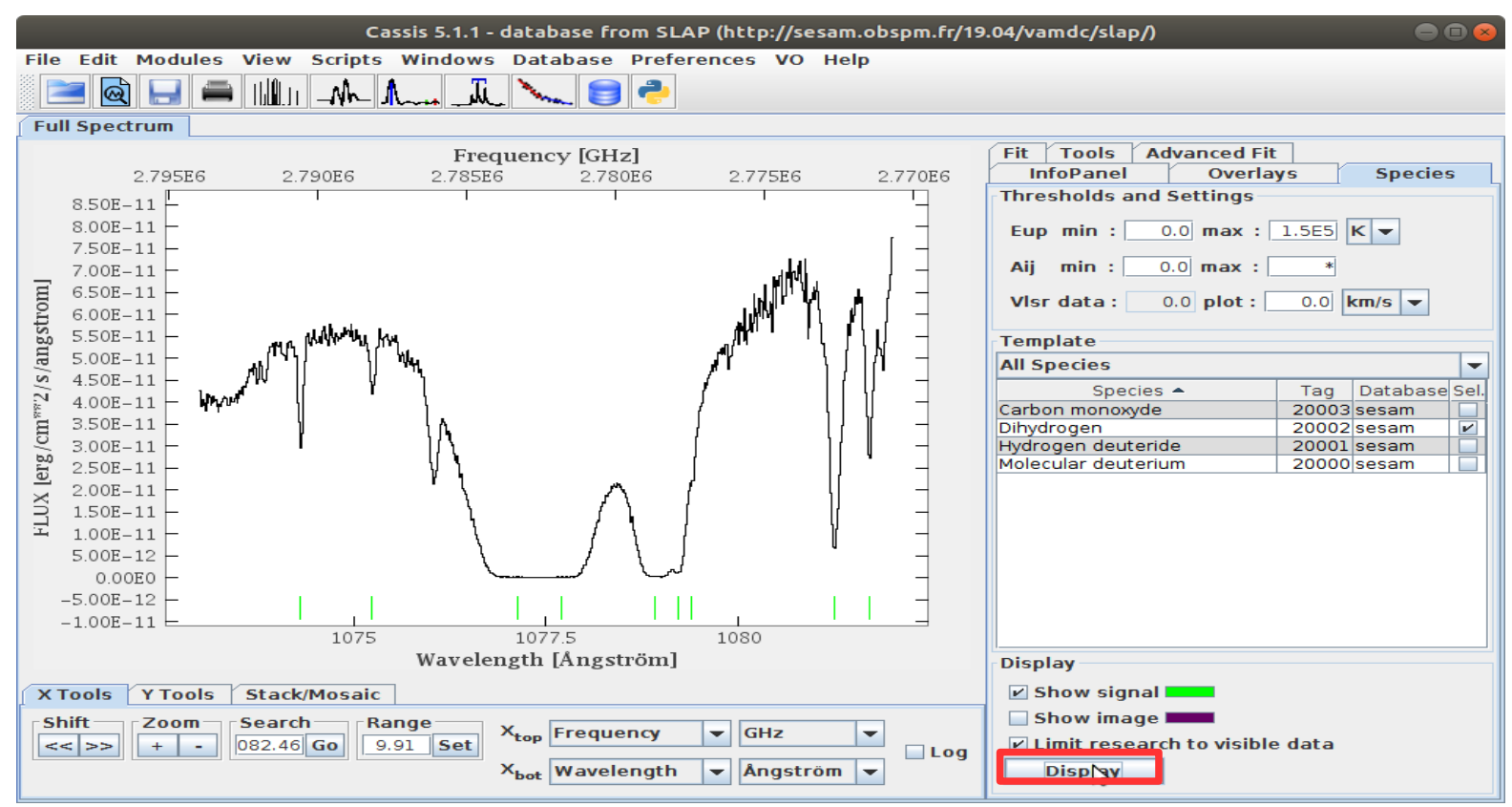

Accès aux bases de données atomiques et moléculaires spectroscopiques avec CASSIS 09/03/2020

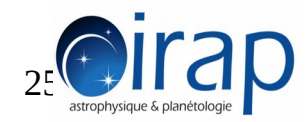

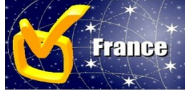

Glorian JM

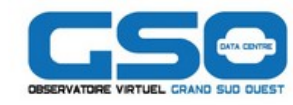

#### Cliquer sur les lignes vertes et faire un clique droit pour éditer le texte

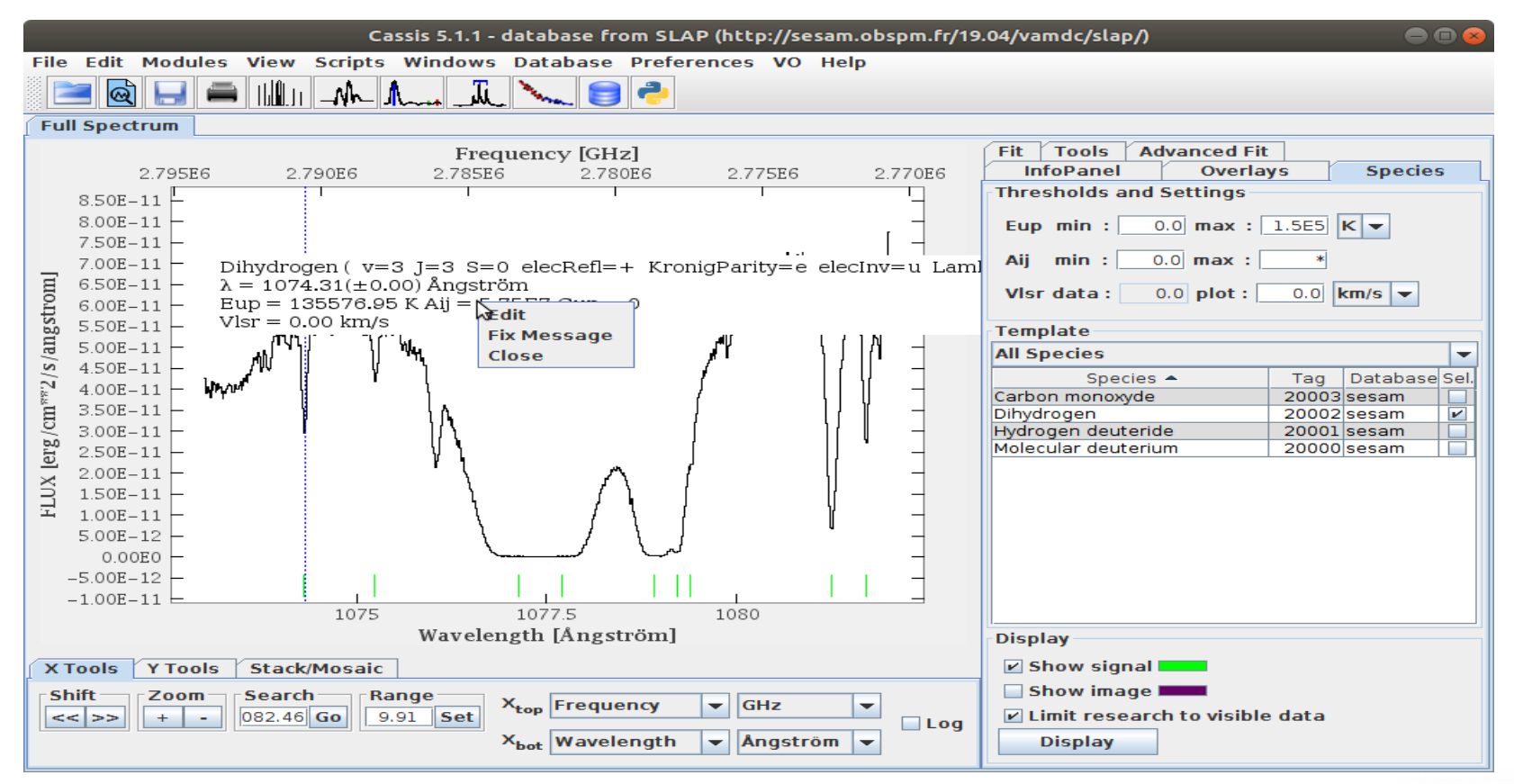

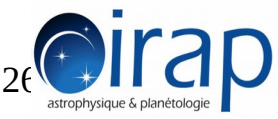

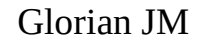

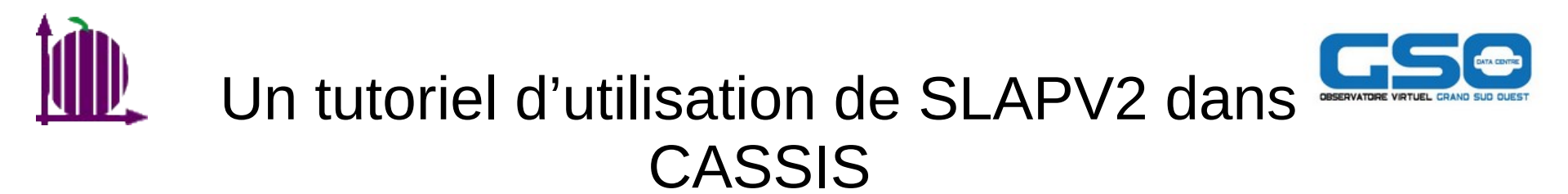

## Customiser l'affichage des raies

| Text parametres                                        |                    |   |                        |    |          |  |  |  |
|--------------------------------------------------------|--------------------|---|------------------------|----|----------|--|--|--|
| Font :<br>Typeface :                                   | Serif              | • | Size :<br>Text Color : | 14 | <b>•</b> |  |  |  |
| Orientation :                                          | 90.0               | • | Bg Color :             |    |          |  |  |  |
| Transparency :                                         | Transparent Opaque | • |                        |    |          |  |  |  |
| Dihydrogen<br>$\lambda = 1074.31$ Ån<br>Eup = 135576.4 | gström<br>95 K     |   |                        |    |          |  |  |  |
|                                                        |                    |   |                        | βĸ | Cancel   |  |  |  |

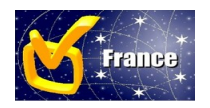

Glorian JM

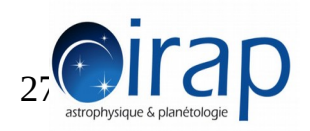

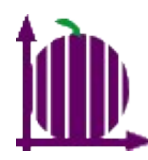

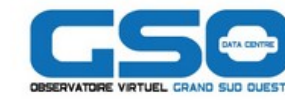

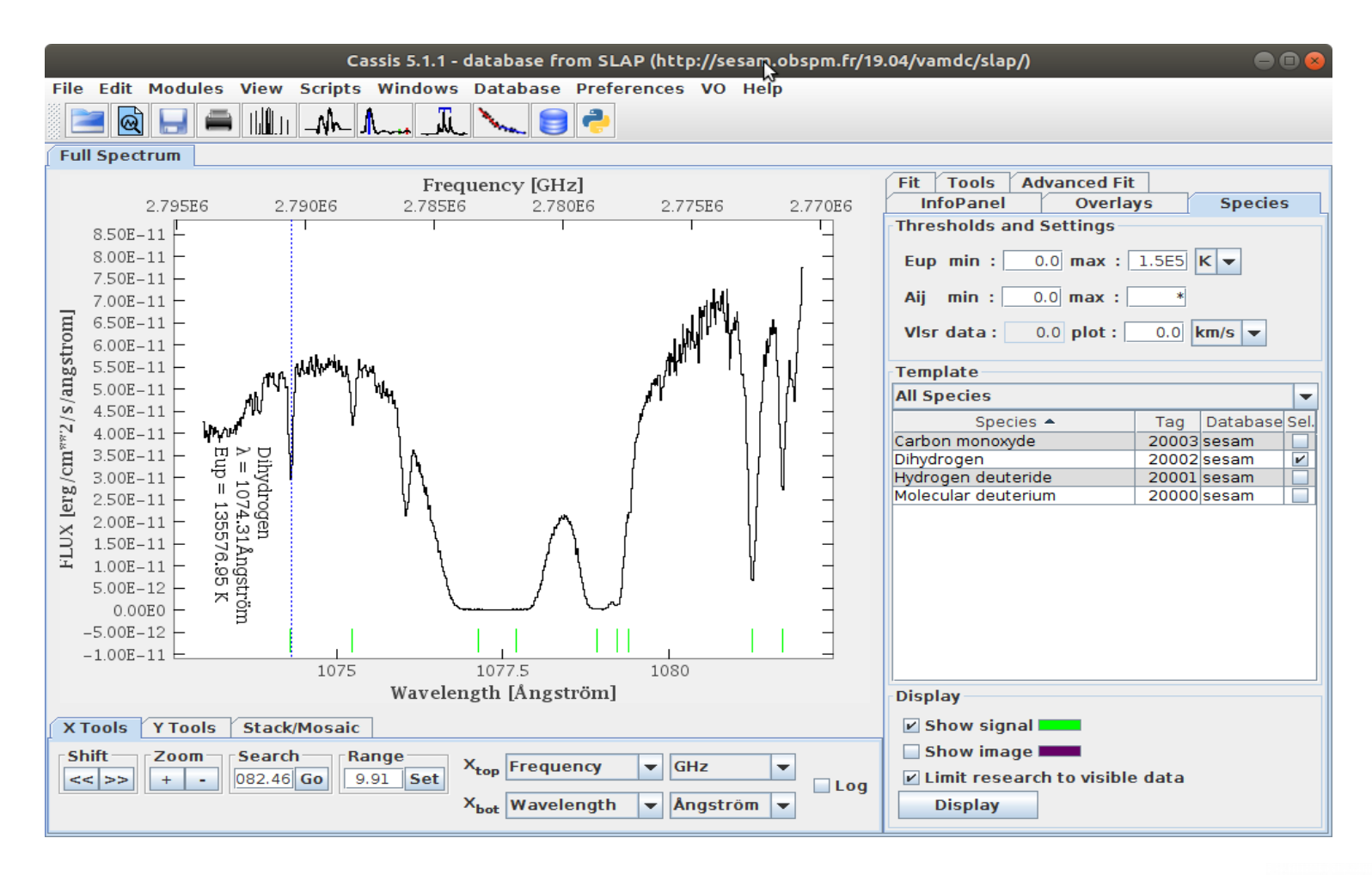

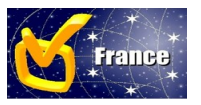

Glorian JM

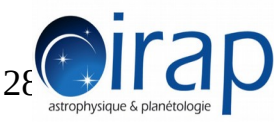

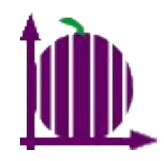

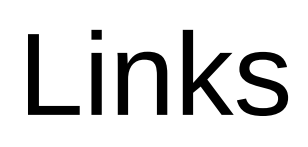

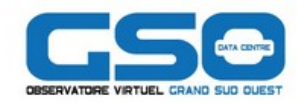

### CASSIS

http://cassis.irap.omp.eu https://download-ovgsodev.irap.omp.eu/

•POLLUX http://pollux.oreme.org

•VAMDC http://portal.vamdc.org Topbase

http://topbase.obspm.fr/12.07/ vamdc/tap/

FUSE

http://archive.stsci.edu/ssap/ search2.php?id=FUSE&

 SLAP http://www.ivoa.net/documents/ SLAP/

 SESAM http://sesam.obspm.fr/

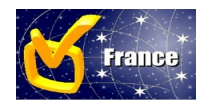

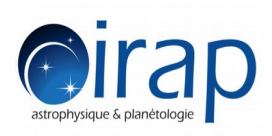